### 第一步:办理民生银行借记卡并开通民生银行网上银行个人贵宾版。

1、请先持个人有效身份证件到民生银行营业网点(http://www.cmbc.com.cn)申请民生银行 卡。

2、开通《基金直销代收付业务》需先至民生银行柜台办理民生银行卡网上银行"个人贵宾版",获取并导入个人网银证书(如果有疑问可致电民生银行客服电话95568获得帮助)

**注:** 使用贵宾版网银需请先安装 <u>CFCA民生银行证书开发包</u> 及 <u>B2C支付加密控件</u>(请点击 网页上方链接下载安装或至民生银行网站获取安装)

## 第二步:登陆民生银行网银个人贵宾版,开通《基金直销代收付业务》

1、登录民生银行网站->点击"个人贵宾版登录"

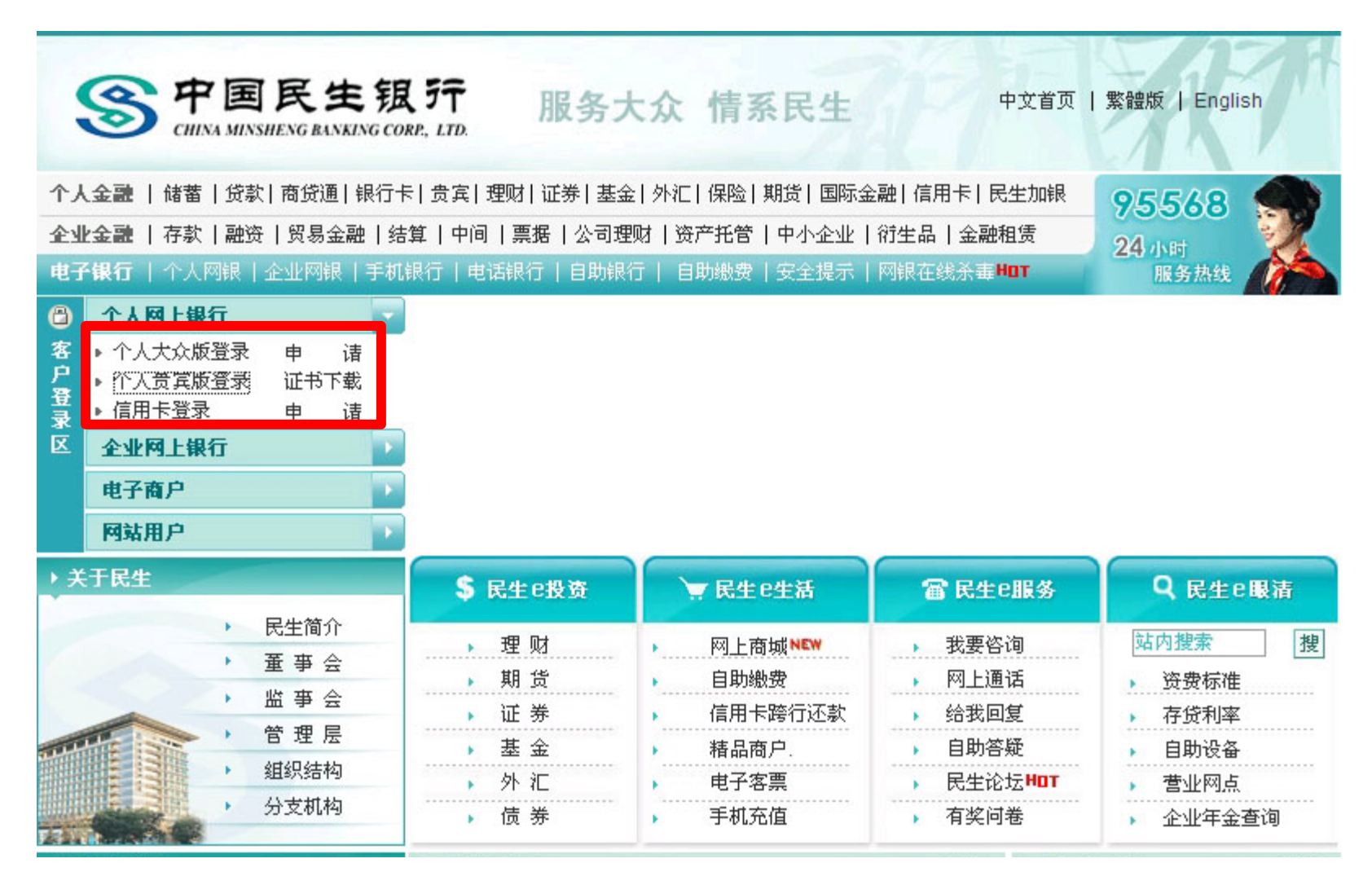

2、选择您的民生银行贵宾版网银证书。

| 1 |                                                                                                    |                |                    |
|---|----------------------------------------------------------------------------------------------------|----------------|--------------------|
|   | 名称                                                                                                    | and the second | 颁发商                |
|   | CMBCROSS                                                                                                    |                | CFCA Operation CA2 |
|   | CMBLei                                                                                                    | 2000311        | CFCA Uperation CA2 |
|   | 4                                                                                                    |                |                    |
|   | Internet in the second second |                | A                  |

3、进入贵宾版网银登录界面,输入您的银行卡号及网银登陆密码(注:该密码为开通网银时在柜台预留,可以和存取款密码不同)。

|                                                    |                                | 网上闭得人上事实际          |
|----------------------------------------------------|--------------------------------|--------------------|
|                                                    |                                | 网上我们个人贝夫族          |
|                                                    |                                |                    |
| = 帐号/客户别名                                          | 62245566655609                 | 防伤认证               |
| = 登录密码                                             | •••••                          | 确认 退出              |
| * 登录前诸确认您连                                         | 接的是民生银行网上银行                    |                    |
| <ul> <li>* 请您尽量不要在网</li> <li>* 为了保证您正常使</li> </ul> | I吧等公共场所使用网上银谷<br>间网上银行,推荐使用TPG | テ<br>- の21 と版本的浏览器 |
| >>■上安全提示                                           | 、                              | · ◆ 1 目            |
| »个人证书导入演示1                                         | 》个人证书导<br>一句见过题题               | 出演示2               |
| <ul> <li>» 在线客版</li> <li>» 外汇买卖交易控件下;</li> </ul>   | → 常见问题崩<br>載 → 外汇买卖客           | ⊧合<br>3.户端下载       |
| >> 数字证书使用安全提:                                      | 示 ≫个人交易袋                       | 名控件下载              |

2005 中国民生银行版权所有 24小时客户服务电话: 95568

## 4、成功登录民生银行"贵宾版网银",点击《基金直销代收付业务》。

#### 🄊 我的风格 🔜 快捷菜单 🚔 帐户管理 📑 客户管理 🛐 申请服务 🕁 互动服务 🔄 提醒服务 🚔 积分管理 🔂 在线客服 🛛 🕂 赈灾捐款绿色通道 🗐 退出系统 在线客服 医氏出版行 开户即参赛 民生财富 贵宾客户版 大奖伴金来 預制证书) Carrow Carrows 🖓 返回首页 查询服务 储蓄服务 电子汇款 约定转帐 理财产品服务 中国民生银 主动收款 帐单支付 自助繳费 【 韩薇 女士您好! 】 基金直销代收付业务 - 这是您今天的第2次登录 电子图顶 网上证券 - 上一次登录时间: 2009年11月24日 10:08:39 易富通 - 您当前的网银积分是0分,您可以通过"积分管理"查询积分详细信息 贵金属延期交易 外汇买卖 【设置提示】 两得利服务 - 建议您设置个性化的客户别名,以方便登录网银。修改客户别名 "钱生钱"理财 - 网银病毒专杀工具 个人消费贷款 自助质押贷款 - 您可以通过"菜单导航"菜单定制 按揭开放账户贷款 - 为了确保您的帐户变动即时通知,请绑定我行"帐户信息即时通"服务 个人自助循环贷款 - 您尚未进行防伪站信息设置 国际卡服务 信用卡服务 - 为了提高网上银行交易的安全性,请下载安装网银安全控件。 控件说明 保管箱服务 【留言提示】 订单支付业务 - 无留言 网银病毒专杀工具

## 5、展开菜单后点击《基金直销代收付签约》。

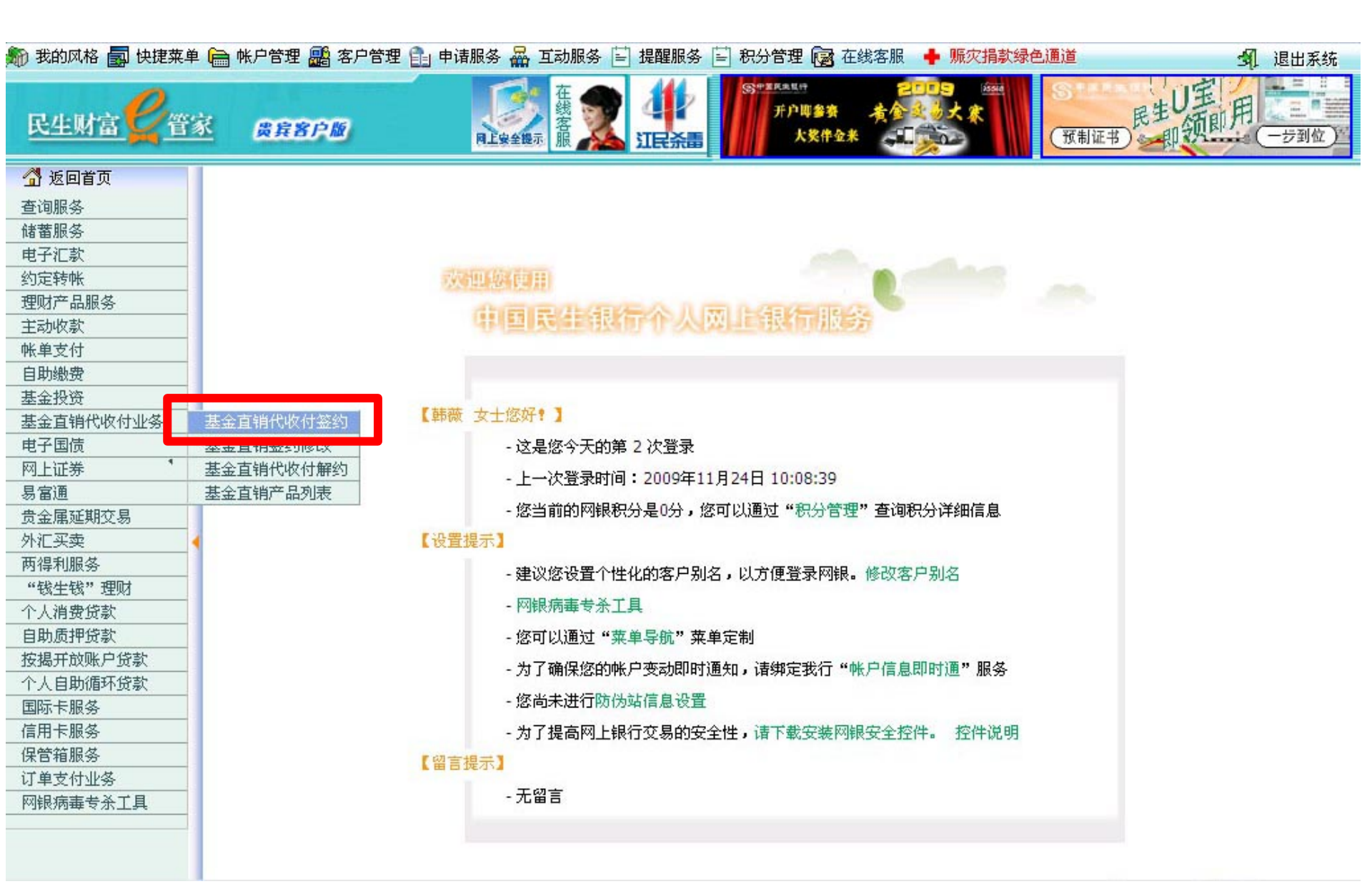

## 6、查看并仔细阅读代收付业务签约协议后点击右下角的"同意"按钮。

🎒 我的风格 詞 快捷菜单 🚞 帐户管理 📑 客户管理 引 申请服务 🕁 互动服务 🔛 提醒服务 🔄 积分管理 🔂 在线客服 ♣ 赈灾捐款绿色通道 3 退出系统 中華民業県行 贵宾客户版 预制证书 - 行到代 7747 4775 476 47 🐴 扳回首页 **查**询服务 1、 乙方有权将经安全程序1验证的送达支付指令均视为甲方发出,而无需每次执行支付指令均验证甲方的数字证书(如适用)和 储蓄服务 密码。 电子汇款 2、 乙方有权对乙方系统进行维护升级,并不担保在维护升级期间系统的可能性,前提是乙方对此维护升级已提前予以公告。 约定转帐 3、 乙方应在收到经安全程序1验证的支付指令后1个工作日内完成支付; 理财产品服务 4、乙方应在收到基金直销公司对甲方的电子资金划拨后1个工作日内贷记甲方指定银行帐户; 主动收款 5、 乙方对甲方的信息和资料承担保密责任,但乙方按照有关法律、法规和规章规定或有关司法机关、行政管理机关的要求提供甲 方的有关资料不在此限。 帐单支付 第五条 客户交易限额 自助繳费 基金投资 基金直销代收付业务 为切实防范各种风险事件的发生,对方约定对甲方所能进行的资金划拨金额进行限制。具体包括: 电子国债 1、 单笔交易限额不超过(含) 500,000.00 元; 网上证券 易富诵 第六条 风险提示与免责条款 贵金属延期交易 外汇买卖 1、 乙方未能按照法律规定和协议约定有效识别甲方指令而造成甲方直接损失的,乙方应予以赔偿,但对于任何间接性损失、履行 利益、后果性损害、非财产损害或银行于错误发生时不可预见的损失以及因第三方未能及时通知或及时采取措施而导致扩大的损 两得利服务 失,甲方不承扣责任。 "钱生钱"理财 2、 对甲方的电子交易,乙方有权对乙方系统相关电子数据进行保留并作为甲方交易行为的证明。 个人消费贷款 3、 不可抗力。因通讯故障、自然灾害、乙方系统故障、乙方维护乙方系统或其相关计算机系统、病毒、甲方日/年终结算以及其 白助质押贷款 他不可预见、不可克服并不可避免的情形,为不可抗力情形,双方均无需对由此引起的延迟、差错承担违约责任。 按揭开放账户贷款 第七条 其他 个人自助循环贷款 国际卡服祭 1、 本协议适用中国人民共和国法律法规。 信用卡服务 2、 甲乙双方在履行本协议的过程中产生任何争议,应先协商解决,协商不成的,任何一方应向乙方所在地的人民法院提起诉讼。 保管箱服务 3、 本协议自双方签字和/或盖章,且甲方提供的指定银行帐户的数字证书和交易密码(适用于网上签约的网银客户)或交易密码 订单支付业务 (适用于柜台签约的客户)通过乙方验证之日起生效。 网银病毒专杀工具 4、 本协议一式两份,甲乙双方各执一份,每份具有相同的法律效力。

# 7、选择您需要激活基金代收付业务的卡号认真填写联系电话、银行卡交易(取款)密码并 点击右下角"确定"。

| 動 我的风格 副 快捷菜单 。<br>民生财富 2 管家                              | wh P 管理       ●       申请服务       ▲       互动服务       ●       現出系统                                                                                                    |
|-----------------------------------------------------------|----------------------------------------------------------------------------------------------------|
| 通返回首页           查询服务                                      | <b>第五条 客户交易限额</b><br>为切实防菇条种风险事件的发生,对方约定对田方所能进行的资金划拨全额进行限制。目体包括:                                                                                                    |
| 电子汇款                                                      | 3600001818112000113001130001135000011350000112111350000112111350000112111211121112111121                                                                                                    |
| 约定转帐<br>理财产品服务                                            | 2、 单口菜计变易限额不趋过(音) 2,000,000.00元,<br>第六条 风险提示与免责条款                                                                                                    |
| 王动收录<br>帐单支付<br>自助缴费                                      | 1、 乙方未能按照法律规定和协议约定有效识别甲方指令而造成甲方直接损失的,乙方应予以赔偿,但对于任何间接性损失、履行<br>利益、后果性损害、非财产损害或银行于错误发生时不可预见的损失以及因第三方未能及时通知或及时采取措施而导致扩大的损<br>失,甲方不承担责任。                                                                             |
| 基金投资<br>基金直销代收付业务<br>电子国债                                 | 2、 对甲方的电子交易,乙方有权对乙方系统相关电子数据进行保留并作为甲方交易行为的证明。<br>3、 不可抗力。因通讯故障、自然灾害、乙方系统故障、乙方维护乙方系统或其相关计算机系统、病毒、甲方日/年终结算以及其<br>她不可预见 不可克服并不可避免的情形,为不可拉力特形,对它均于需对由此引起的延迟 差错承担违约表任                                                  |
| 网上证券 1<br>易富通                                             |                                                                                                    |
| 贵金属延期交易       外汇买卖       两得利服务       "钱生钱"理财       个人消费贷款 | 1、 本协议适用中国人民共和国法律法规。<br>2、 甲乙双方在履行本协议的过程中产生任何争议,应先协商解决,协商不成的,任何一方应向乙方所在地的人民法院提起诉讼。<br>3、 本协议自双方签字和/或盖章,且甲方提供的指定银行帐户的数字证书和交易密码(适用于网上签约的网银客户)或交易密码<br>(适用于柜台签约的客户)通过乙方验证之日起生效。<br>4、 本协议一式两份,甲乙双方各执一份,每份具有相同的法律效力。 |
|                                                           | 卡号 62200000000000000000000000000000000000                                                                                                    |
| 个人自助循环贷款                                                  | 系电话 13 <sup>7</sup> 13 <sup>7</sup> [非必填项目]                                                                                                    |
|                                                           | 动电话 137 9 [非必填项目,填写该项将会在交易成功时候向您发出短信提示]                                                                                                    |
| 保管箱服务                                                     | - 易密码   • • • • • •   [必填项目]   確定                                                                                                    |
| 网银病毒专杀工具                                                  |                                                                                                    |

8、《基金代收付业务》签约开通成功,你可随时登陆民生银行网银贵宾版查询您的签约状态。

如签约状态不正常,你将不能在基金公司网上直销进行民生银行通道的开户及认、申 购业务。

| 🄊 我的风格 🛃 快捷莱单   | 🗎 帐户管理 🏭 客户管理  | 里 💼 申请服务 🚟 互动服务 | 务 🗄 提醒服务 🗎 | 积分管理 🔞 在线客                    | 服 🔶 赈灾捐款绿色 | 色通道    | 🗐 退出系统 |
|-----------------|----------------|-----------------|------------|-------------------------------|------------|--------|--------|
| 民生财富学管理         | <u>k Brbew</u> | 在<br>同上家全觀示 混   |            | S###RR&UH<br>开户脚参赛 查<br>大奖件金来 |            | (預制证书) | -步到位)  |
| 🔏 返回首页          | 基金直销代收付业务 >    | 基金直销资约修改        |            |                               | 相关变易       | **     |        |
| 查询服务            | 変易提示 2 同分      | 演示 🌆            |            |                               |            |        |        |
| 储蓄服务            | 卡号             | 6226 599        |            |                               |            |        |        |
| 电子汇款            | 签约状态           | 已签约             |            |                               |            |        |        |
| 约定转帐            | 联系电话           | 137 979         | -          |                               |            |        |        |
| 理财产品服务          | 手机             | 137 70          |            |                               |            |        |        |
| 主动收款            | 1.00           | 131 12          |            |                               |            |        | 1010   |
| 帐单支付            |                |                 |            |                               |            |        |        |
| 自助繳费            |                |                 |            |                               |            |        |        |
| 基金投资            |                |                 |            |                               |            |        |        |
| 基金直销代收付业务       |                |                 |            |                               |            |        |        |
| 电子国债            |                |                 |            |                               |            |        |        |
| 网上证券            |                |                 |            |                               |            |        |        |
| 易富通             |                |                 |            |                               |            |        |        |
| 贵金属延期交易         |                |                 |            |                               |            |        |        |
| 外汇买卖            |                |                 |            |                               |            |        |        |
| 两得利服务           |                |                 |            |                               |            |        |        |
| "钱生钱"理财         |                |                 |            |                               |            |        |        |
| 个人消费贷款          |                |                 |            |                               |            |        |        |
| 目助质押贷款          |                |                 |            |                               |            |        |        |
| <b>按揭开放账户贷款</b> |                |                 |            |                               |            |        |        |
| 个人目助循环贷款        |                |                 |            |                               |            |        |        |